Obtaining Microsoft Office 365

- 1. Log on to MyWay (<u>https://myway.mccneb.edu/</u>)
- 2. Click the **OneDrive** link

|                          | etropolitan<br>ommunity College<br>IY WAY | Newsfeed   OneDrive   Sites                                                  |
|--------------------------|-------------------------------------------|------------------------------------------------------------------------------|
| Menu                     |                                           | D My Notifications                                                           |
| MCC Portal > Fai<br>Home | culty                                     | Search this site                                                             |
| Regis                    | ter                                       | College Links My Links My Services   Academic Calendar Advise Faculty Portal |
| Self Se                  | ervice                                    | Budget<br>Class schedule                                                     |
| Bh                       |                                           | Colleague                                                                    |

3. Once OneDrive has loaded, click the **App Launcher** button

|                         | ✓ Search                  |            |              | 222 ?      |    |
|-------------------------|---------------------------|------------|--------------|------------|----|
| $\equiv$   + New $\sim$ | ↑ Upload 🗠 📿 Sync 🕫 Autom | ate $\vee$ | J <b>≓</b> s | Sort 🗸 🚍 🗸 | () |
| Files                   |                           |            |              |            | •  |
|                         | lana                      |            |              |            |    |
|                         |                           |            |              |            |    |
|                         |                           |            |              |            |    |
|                         |                           |            |              |            |    |
|                         |                           |            |              |            |    |
|                         |                           |            |              |            | -  |

4. When the App Launcher appears, click the Office 365 link

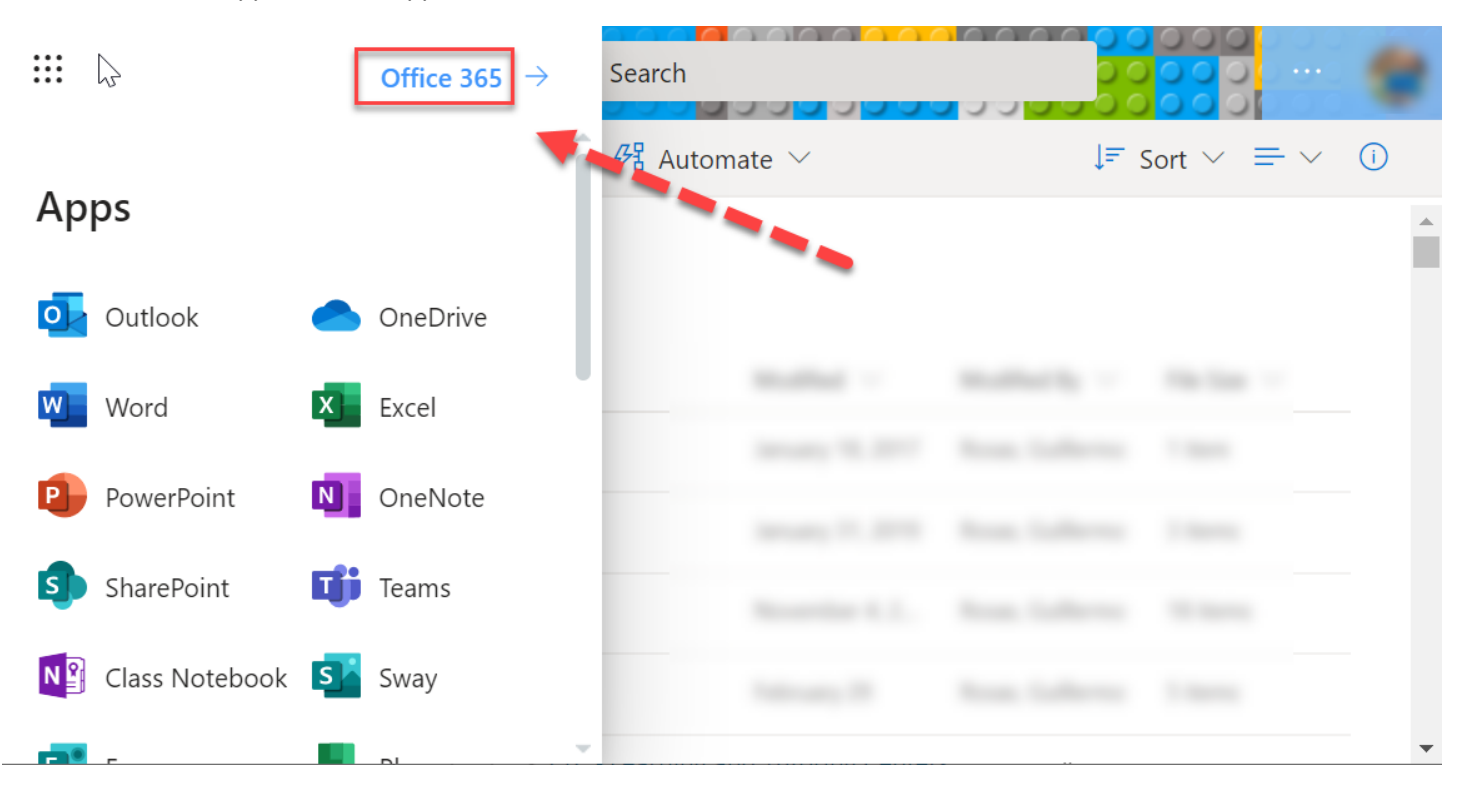

5. A new window/tab will open. Click on the Install Office link.

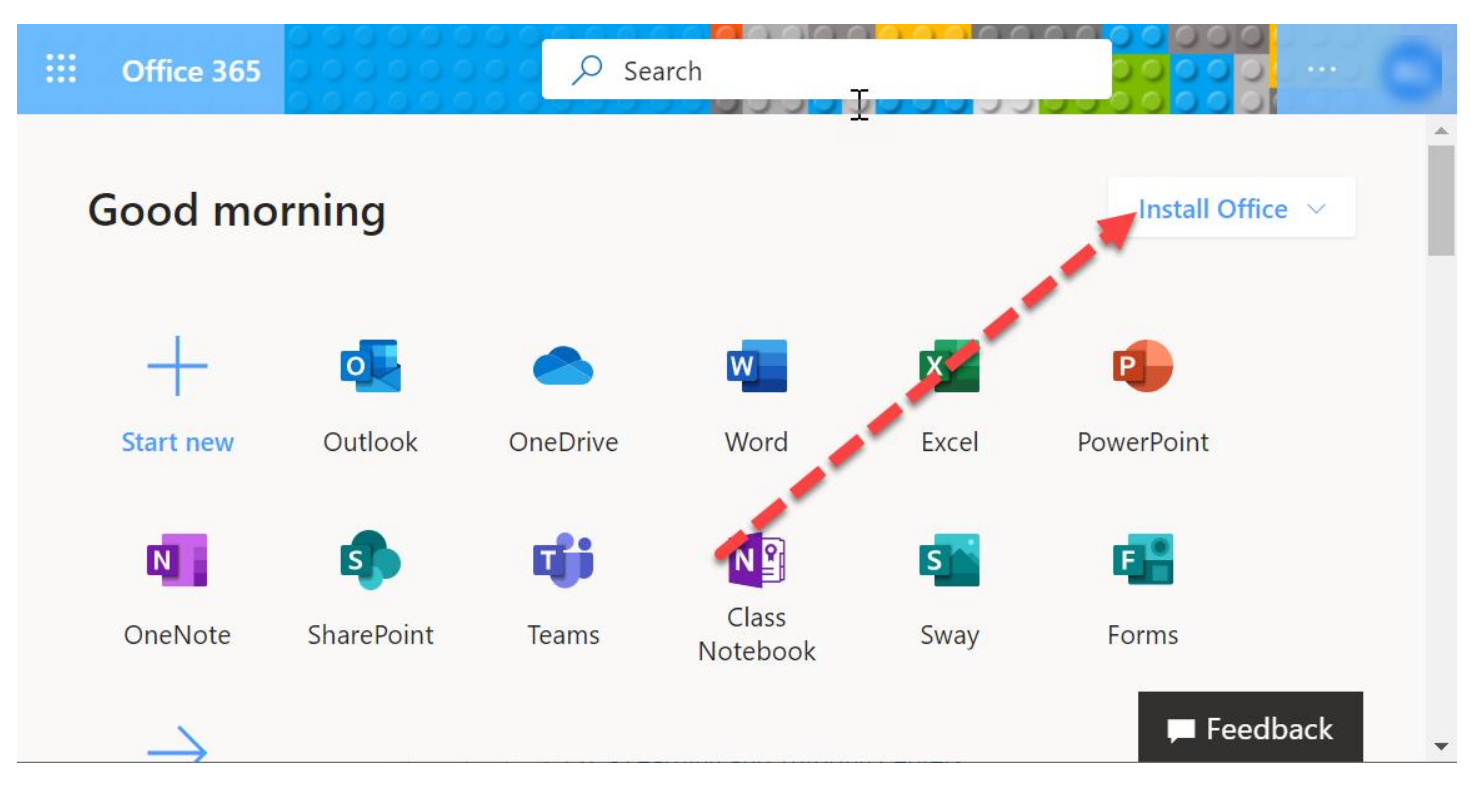

## 6. A dropdown will appear. Click Office 365 apps

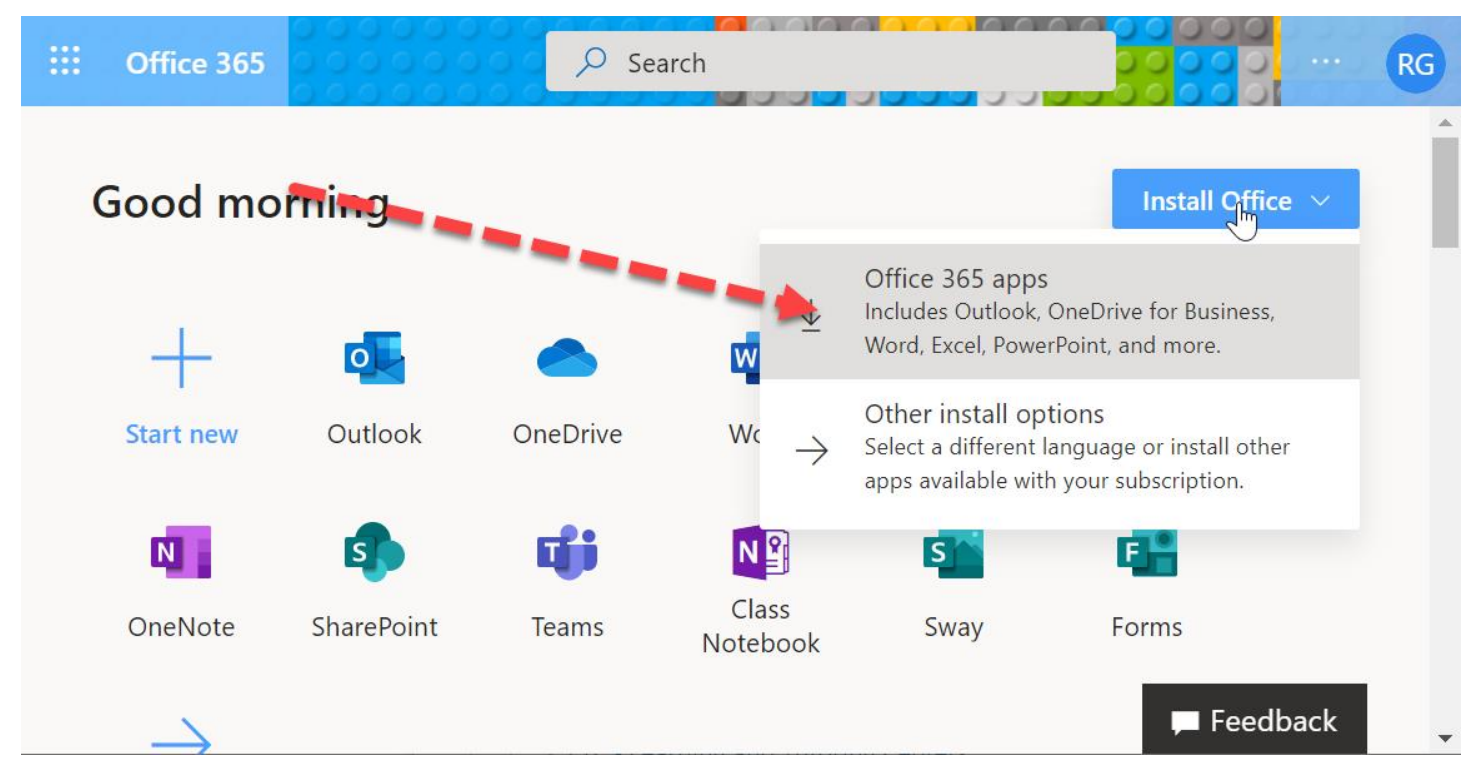

- 7. A small installer application will download:
  - a. Review the directions on the page.
  - b. Launch the installer

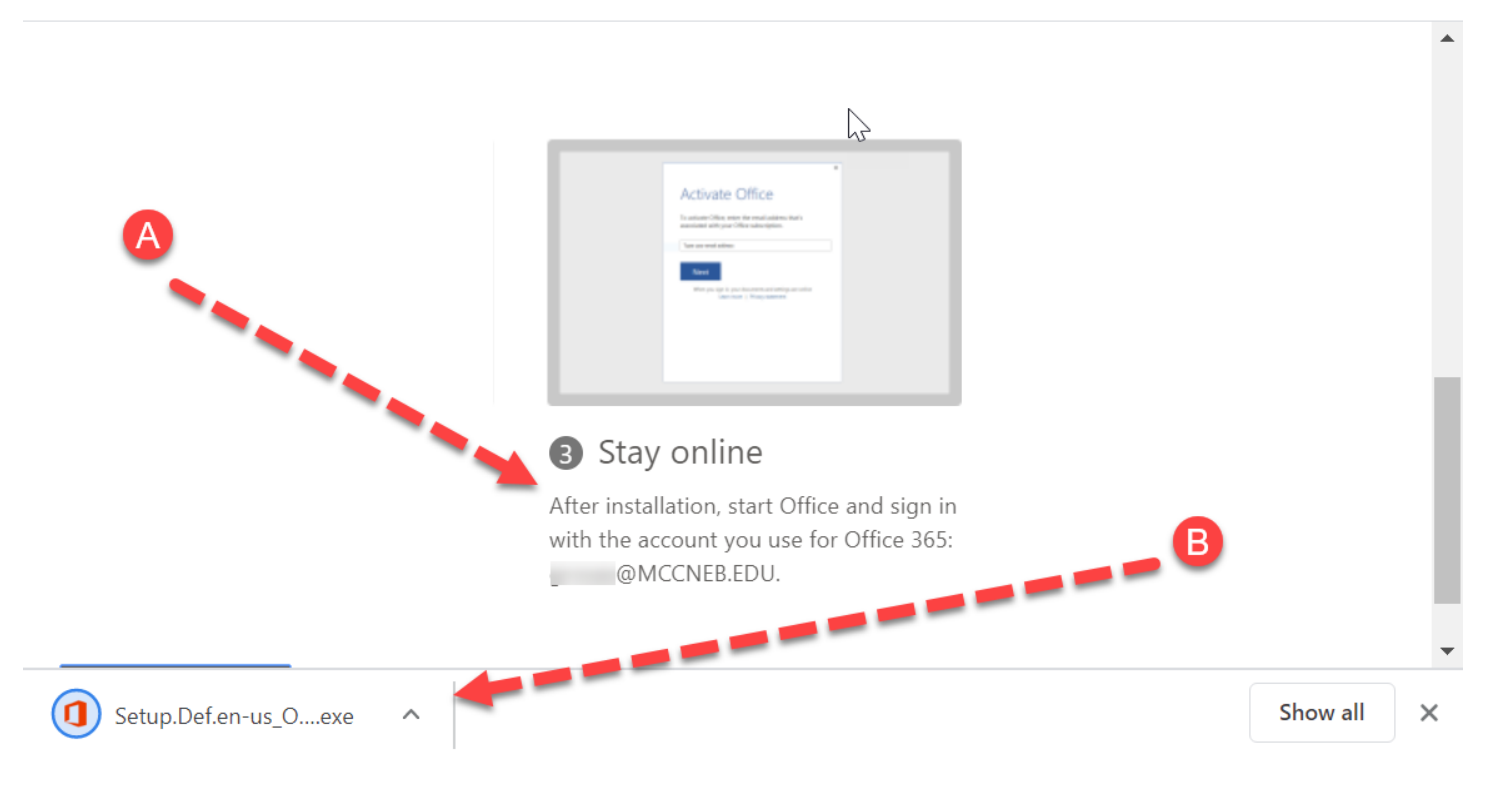

8. When the installer appears complete the installations following the instructions you reviewed earlier (step 7a).